## Basic instructions for setting up an LDAP Address book for Microsoft Outlook 2010

## http://office.microsoft.com/en-us/outlook-help/add-or-remove-an-address-book-HA010356425.aspx?CTT=1

Note: When searching an LDAP address book, use the "Advanced Find" options and select the field you are search (I.e. Last name) and type in the required information and press OK.

## GroupWise Address Book

Server name: agmail2.tamu.edu

Display Name: GroupWise LDAP

**Connection Details - 389** 

Search Base - Select Custom and type: AgProgram

Note: Only Name and email address are visible via GW LDAP.

Note: Searches in Outlook for GW Addresses must use "Advanced Find". Last name: field is an effective search.

| 🔟 Address Book: agmail2.tamu.edu                             |                                            |               |  |
|--------------------------------------------------------------|--------------------------------------------|---------------|--|
| <u>F</u> ile <u>E</u> dit <u>T</u> ools                      |                                            |               |  |
| Search: Name only OMore columns                              | A <u>d</u> dress Book                      |               |  |
| Go                                                           | agmail2.tamu.edu - Other Address Books 🛛 👻 | Advanced Find |  |
|                                                              |                                            |               |  |
| Type your search keywords and click 'Go' to perform a search |                                            |               |  |
|                                                              |                                            |               |  |
|                                                              |                                            |               |  |
|                                                              |                                            |               |  |
|                                                              |                                            |               |  |
|                                                              |                                            |               |  |
|                                                              |                                            |               |  |
|                                                              |                                            |               |  |
|                                                              |                                            |               |  |
|                                                              |                                            |               |  |
|                                                              |                                            | -             |  |
| <                                                            |                                            | 4             |  |
|                                                              |                                            | ±.            |  |

You can setup a connection to the TAMU Directory/ Address Book as well.

Server name: operator.tamu.edu Display Name: TAMU LDAP Search Base/Custom: ou=People,dc=tamu,dc=edu Port: 389 Note: Searches do not require using "Advanced Find"

| 🔛 Address Book: agmail2.tamu.edu        |                                                                                                    |                        |
|-----------------------------------------|----------------------------------------------------------------------------------------------------|------------------------|
| <u>F</u> ile <u>E</u> dit <u>T</u> ools |                                                                                                    |                        |
| Search: O Name only O More columns      | A <u>d</u> dress Book                                                                                                    |                        |
| Go                                      | agmail2.tamu.edu - Other Address Books    Suzy Pryor   AgriLife All AddressBook   Contacts   Suggested Contacts   AgriLife All AddressBook (Mobile)   Contacts (Mobile)   All Contacts   Global Address Lists   All Contacts   All Contacts   All Rooms   All Users   Public Folders   Other Address Books   agmail2.tamu.edu   operator.tamu.edu | Ad <u>v</u> anced Find |
| •                                       |                                                                                                    |                        |
|                                         |                                                                                                    | .41                    |